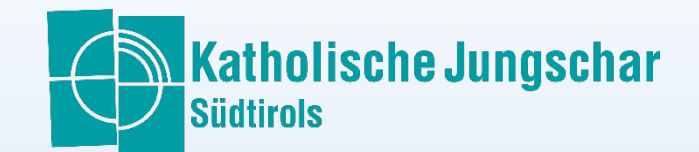

## So funktioniert zoom an einem Meeting teilnehmen

Wenn du eine Einladung zu einem zoom-Meeting erhältst, bekommst du meist einen Link zum direkten Einsteigen und/oder eine Meeting-ID mit Passwort/Kenncode. Du kannst nun direkt auf den Link klicken, oder über die App (herunterladen im AppStore/PlayStore oder unter https://zoom.us/download) einsteigen bzw. die Seite https://zoom.us/join öffnen.

## Dir erscheint dieses Fenster auf dem PC in

## in der App

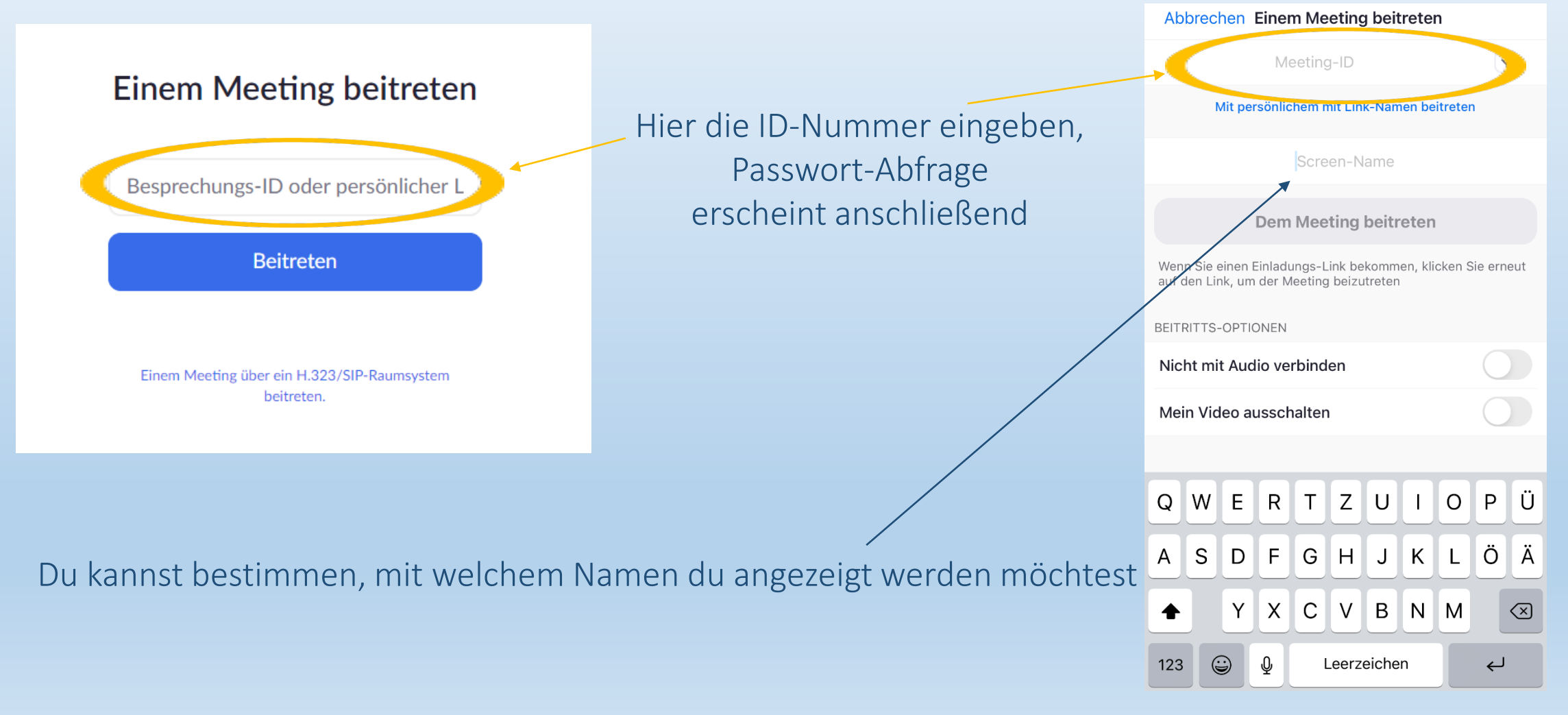

Klicke anschließend auf "dem Meeting beitreten" dann solltest du noch "Per Computer dem Audio beitreten" anklicken, damit dich die anderen hören

können.

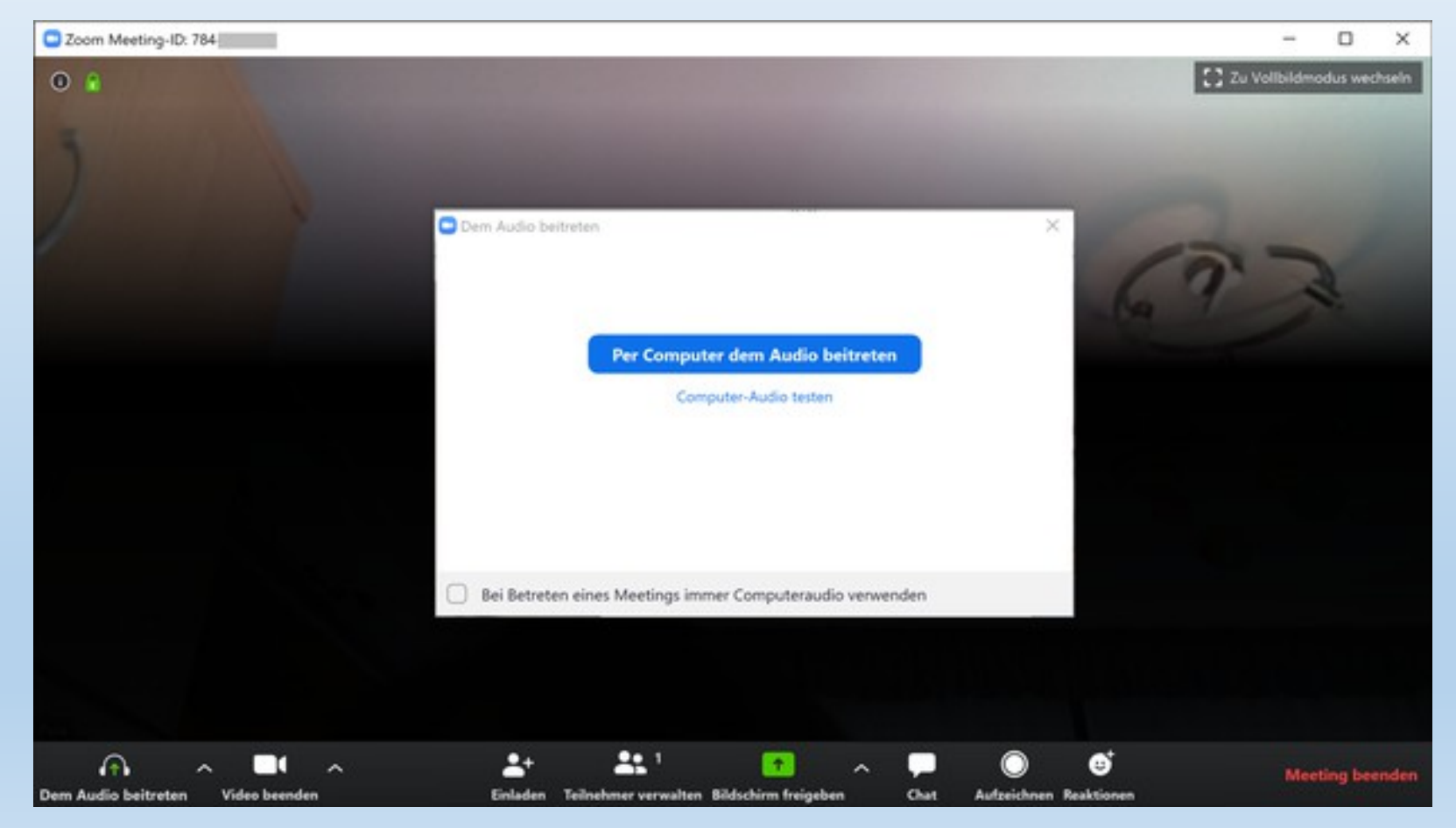

Nun öffnet sich der Meeting-Raum. Falls der Moderator das **Meeting noch nicht gestartet** hat, oder dich noch nicht **eintreten** lässt, musst du einen Moment warten.

#### Das kann so aussehen:

Ihr Video schaltet sich ein, wenn das Meeting beginnt

Bitte warten Sie, bis der Host dieses Meeting startet

Starten: 9:00PM

Hans Muster Lichtheilung Wenn Sie Moderator sind, anmelden zum Start dieses Meetings

Testen Sie das Computer-Audio.

Wenn du im Meeting drinnen bist, kann es sein, dass du noch das Video und das Mikro aktivieren musst.

### Klicke dazu auf die beiden Symbole links unten:

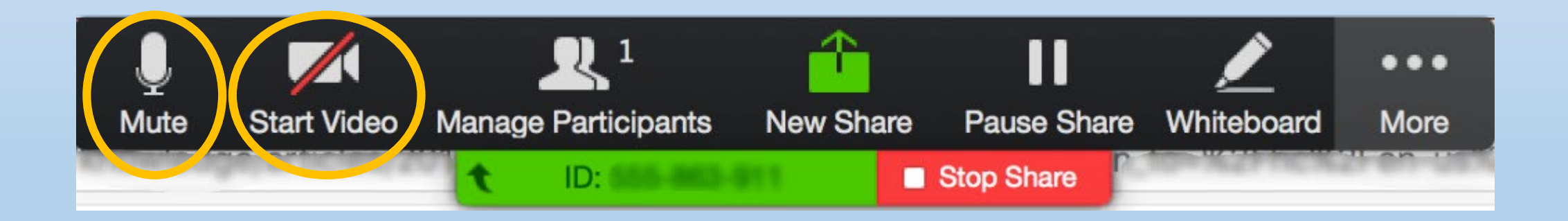

# So funktioniert zoom Viel Spaß beim Meeting!